# Introducción

Montefiore está ofreciendo a los pacientes la posibilidad de realizar visitas virtuales con un proveedor de cuidados urgentes utilizando Montefiore MyChart. Las visitas virtuales de atención de urgencias están disponibles tanto para los pacientes nuevos como para los pacientes existentes.

Los pacientes podrán usar su dispositivo móvil, tableta, computadora portátil o computadora de escritorio para conectarse a la visita.

Ante cualquier problema para acceder a su cuenta o para iniciar su visita por video, llame al número correspondiente que figura a continuación de forma gratuita.

Soporte al paciente para problemas con el audio/video: (877) 484-9119

# Cómo acceder a la visita virtual de atención de urgencias

1. Acceda a su cuenta ingresando a la aplicación MyChart en su teléfono, o si usa una computadora portátil o de escritorio, visitando <u>mychart.montefiore.org</u>.

2. Inicie sesión en MyChart. (Si usted no tiene una cuenta en MyChart, por favor, seleccione Sign Up Now (Registrarse ahora) y siga los pasos que se le indican)

#### **MyChart Sitio Web** View in English Montefiore DOING MORE TO HELP YOU MANAGE YOUR HEALTHCARE Iniciar sesión Use MyChart de Montefiore para lo siguiente: Nombre de usuario de MyCharl Recibir atención presencial y virtual Comuníquese con su médico Contraseña Programe citas presenciales.Conozca cómo obtener atención ahora con Comuníquese con su médico Envíe un mensaje directamente a su médico; atención urgente virtual solicite derivaciones a otros médicos Iniciar sesión ;Olvidó su nombre de usuario? ;Olvidó su contraseña? Consulte sus expedientes médicos Administre sus medicamentos • Vea los resultados de las pruebas desde casa Solicite el resurtido de medicamentos Mantenga todos sus expedientes médicos en Gestione sus recetas en las farmacias Registro de nuevo usuario un solo lugar Necesita acceso de apoderado? 🛈 Registrarse ahora 0 Obtenga acceso a la cuenta de MyChart Pague facturas y obtenga presupuestos para familiares y cuidadores • Vea y pague facturas virtualmente Pagar ahora Aprenda a enviar invitaciones y a solicitar el obtenga presupuestos para los próximos acceso de apoderado para familiares o cuidadores procedimientos Guía de interoperabilidad Preguntas frecuentes Póliza del programa Términos y condicione MyChart \*\* **Epic** Tema de contraste alto GET IT ON App Store Google Play Avuda y soporte técnico Sitio Web de Montefiore MyChart<sup>®</sup>lic

3. Una vez que haya iniciado sesión en su cuenta de MyChart, seleccione la opción Virtual Urgent Care (Atención de urgencia virtual) del menú

| MyChart Sitio Web                                                        |                             |                    |                     |                                        |          |                                                                                                    |                                                                | MyChart Aplicación Móvil  |          |  |
|--------------------------------------------------------------------------|-----------------------------|--------------------|---------------------|----------------------------------------|----------|----------------------------------------------------------------------------------------------------|----------------------------------------------------------------|---------------------------|----------|--|
| Su menú                                                                  |                             |                    |                     | Mor                                    | nte      | efiore MYCHART                                                                                             | <ul> <li>■ Buscar</li> <li>MyChort</li> <li>■ Epite</li> </ul> | Montefiore                | M        |  |
| Q Buscar el menú<br>Encontrar cuidado                                    | <ul> <li>Visitas</li> </ul> |                    | Mensaj              | es 🖻 Cartas 🗹                          | Cuesti   | onarios                                                                                                    |                                                                |                           |          |  |
| <ul> <li>Atención de urgencia virtual</li> <li>Hacer una cita</li> </ul> |                             |                    |                     |                                        |          |                                                                                                    | Q Buse                                                         | Su menú<br>car el menú    | Cancelar |  |
| <ul> <li>Visita electrónica</li> <li>Buscar proveedor</li> </ul>         | ar cor                      | n un p<br>edor ade | roveed<br>cuado par | lor específico<br>a sus necesidades.   |          | D <b>¿Por qué viene hoy?</b><br>Ellia una razón específica para programar una cita.                        | Encont                                                         | rar cuidado               |          |  |
| Comunicación                                                             | ienna,                      |                    | 0                   | Alexandra L Argiroff,                  |          | New Patient Visit Visita de Seguimiento                                                                    | 💟 Ate                                                          | nción de urgencia virtual | 2        |  |
| Mensajes                                                                 | rimario                     | ->                 | 8                   | MD<br>Surgery                          | <i>→</i> | Una visita general para abordar una<br>preocupación médica nueva.<br>Problema<br>Una cita de seguimiento p | Ta Ha                                                          | cer una cita              | 2        |  |
| Hacer una pregunta                                                       |                             |                    |                     |                                        |          | preocupación médica esp                                                                                    |                                                                |                           |          |  |
| 🛃 Cartas                                                                 | ns, MD                      |                    | 0                   | Carnevale, Matthew,                    |          | Examen Físico Anual Video Visit or Telepho                                                                 | 😗 Vis                                                          | ita electrónica           | 2        |  |
| Pregunte al Departamento de Registros Médicos                            |                             | <i>→</i>           |                     | MD                                     | +        |                                                                                                    | Se Ve                                                          | r equipo de atención      |          |  |
| Mi expediente                                                            |                             |                    |                     |                                        |          |                                                                                                    | area .                                                         |                           |          |  |
| 📑 Visitas                                                                | 2                           |                    | 0                   | Christina J Yang, MD<br>Otolaryngology |          | General Office Visit<br>Una visita general con su personal →                                               | 🔎 Bu                                                           | scar proveedor            | 2        |  |
| Plan de cuidado                                                          |                             | 3                  |                     | , <b>,</b> , ,                         | 7        | médico.                                                                                                    | Comur                                                          | icación                   |          |  |
| Atención preventiva                                                      |                             |                    |                     |                                        |          |                                                                                                    | 57.14                                                          |                           |          |  |
| Cuestionarios                                                            | i, MD                       | ->                 | 0                   | Diana H Lee, MD<br>Dermatology         | ->       |                                                                                                    | Me Me                                                          | nsajes                    | ~        |  |
| Próximos exámenes y procedimientos                                       |                             |                    |                     |                                        |          |                                                                                                    | 🖳 На                                                           | cer una pregunta          | 2        |  |
| M Informes de salud                                                      | , RD                        |                    | 0                   | Fammd Icd-10                           |          |                                                                                                    |                                                                |                           |          |  |
| Seguir mi salud                                                          | -                           | $\rightarrow$      | 6                   | Family Medicine                        | +        |                                                                                                    | 🖄 Ca                                                           | tas                       | >        |  |
| Centro de documentos                                                     |                             |                    |                     |                                        |          |                                                                                                    | Pre                                                            | gunte al Departamento de  | 5        |  |
| Facturación                                                              | 4D                          |                    | 0                   | Jeffrey S Schultz, MD                  |          |                                                                                                    | Re                                                             | jistros Médicos           | <u> </u> |  |
| Resumen de facturación                                                   | -                           | <i>→</i>           | 10                  | Ophthalmology                          | 7        |                                                                                                    | Miexp                                                          | ediente                   |          |  |
| Presupuestos                                                             |                             |                    |                     |                                        |          |                                                                                                    | 🄆 cc                                                           | VID-19                    | 5        |  |
| Seguro                                                                   | son,                        |                    | 0                   | Kay Lovig, MD                          |          |                                                                                                    |                                                                |                           |          |  |
| T Resumen del seguro                                                     | + terology                  | →                  | -                   | -resection of the                      | ÷        |                                                                                                    | 🕑 Tai                                                          | eas                       | >        |  |

4. Verifique el estado en el que se encuentra actualmente

Nota: en este momento, las visitas virtuales de atención de urgencias solo están disponibles para pacientes que se encuentran en el estado de Nueva York.

|                                                                                                    | MyChart Sitio Web                                                                                                    |                                                                                                    |                                                     | MyCł                                                                     | nart Aplica                                                                                                    | ción l                                                                  | Móvi                                                          |
|----------------------------------------------------------------------------------------------------|----------------------------------------------------------------------------------------------------|----------------------------------------------------------------------------------------------------|-----------------------------------------------------|--------------------------------------------------------------------------|----------------------------------------------------------------------------------------------------|-------------------------------------------------------------------------|---------------------------------------------------------------|
| Su menú                                                                                                    | Montefiore                                                                                                    | • MYCHA                                                                                                 | NRT 0                                               | ⊲ Buscar<br>N                                                            | Aontefiore                                                                                                    | MyChart                                                                 | Cerrar                                                        |
| Virtual Urgent Care                                                                                                    |                                                                                                    |                                                                                                    | Empezar de nuevo                                    | <u>&amp;</u>                                                             | Hablar con ur                                                                                                    |                                                                         | 0                                                             |
| Localidad                                                                                                    | azón de la cita Conectarse a través Clínicas de                                                                                                    | (I) Hora                                                                                                | Resumen                                             | Antes de<br>Si está bu<br>urgencia                                       | empezar:<br>uscando ver a un méd<br>y no ve su condición o                                                                                                    | lico de aten<br>en la página                                            | ción de                                                       |
| Para cualquier emergencia méd<br>Antes de empezar:<br>1. Si está buscando ver a un médi<br>cercano.<br>2. Haga clic en los siguientes enla<br>3. Si está programando esta visita | lica, llame al 911 o busque atención médica inmediata.<br>co de atención de urgencia y no ve su condición en la página<br>ces para obtener más información sobre <u>Servicios de Emergy</u><br>para alguien que no sea usted, el paciente debe estar prese<br>norato? | siguiente, visite su centro de at<br><u>encia de Montefiore</u> y <u>Centros d</u><br>nte en la visita. | tención de urgencia más<br>le atención de urgencia. | nás cerc<br>Haga clic<br>más infoi<br>Si está pr<br>no sea us<br>visita. | , visice su centro de a<br>ano.<br>: en los siguientes enl<br>mación sobre <u>Servici</u><br>re y <u>Centros de atenco</u><br>ogramando esta visit<br>ited, el paciente debe<br>DÓNDE ESTÁ EN ESTI | aces para o<br>os de Emer<br>ión de urge<br>a para algui<br>estar prese | btener<br>g <u>encia de</u><br>ncia.<br>Jen que<br>ente en la |
| Para darle el cuido má<br>Atención de Urgencia<br>pacientes ubicados er                                                                                                    | is apropriado, necesitamos saber su ubicación actual. La<br>Virtual está disponible en este momento solo para<br>1 Nueva York.                                                                                                    |                                                                                                    |                                                     | •                                                                        | Para darle el cuido más<br>necesitamos saber su u<br>actual.<br>Seleccionar una localid                                                                                                    | s apropriado,<br>ubicación<br>lad                                       | ł                                                             |
| Seleccionar una locali<br>País                                                                                                    | dad<br>*Estado o territorio                                                                                                    |                                                                                                    |                                                     |                                                                          | País<br>Estados Unidos                                                                                                    |                                                                         | ٥                                                             |
| Estados Unidos                                                                                                    | ► New York ►                                                                                                    |                                                                                                    |                                                     |                                                                          | *Estado o territorio<br>New York                                                                                                    |                                                                         | ٥                                                             |
| Confirmar                                                                                                    |                                                                                                    |                                                                                                    |                                                     |                                                                          | Confirmar                                                                                                    |                                                                         |                                                               |

5. Luego seleccione la razón de su consulta (Nota: Si necesita ver a un médico y no ve su condición en la lista, visite su centro más cercano)

| Μ                                                              | MyChart Aplicación Mó                                                                                                    |                                                                                                    |                                                                                                    |  |
|----------------------------------------------------------------|----------------------------------------------------------------------------------------------------|----------------------------------------------------------------------------------------------------|----------------------------------------------------------------------------------------------------|--|
| Su menú                                                        | Montefiore 🔽                                                                                                    | MY <b>CHART</b> 🗈                                                                                                    |                                                                                                    |  |
| Virtual Urgent Care                                            |                                                                                                    | Empezar de nuevo                                                                                                    | Hablar con un médico                                                                                                    |  |
| Localidad<br>Editar<br>New York     Razón de la cita           | Clínicas de Clínicas                                                                                                    | Hora C Resumen                                                                                                    | Editar Editar                                                                                                    |  |
| ¿Por qúe razón vino hoy?                                       |                                                                                                    |                                                                                                    | Alergias<br>Estacionales, Reacciones Alérgicas Leves →                                                                                                    |  |
| Alergias<br>Estacionales, Reacciones Alérgicas Leves           | → Estómago y Abdomen<br>Diarrea, Náuseas, Vómitos, Estreñimiento →                                                                                   | Ojo<br>No para pacientes que usan lentes de contacto.<br>Solo para casos sin lesiones: Sinusitis, Picazón en<br>Ios Ojos, Ojos Rojos, Conjuntivitis o Orzuelo | Estómago y Abdomen<br>Diarrea, Náuseas, Várnitos, Estreñimiento                                                                                                    |  |
| Dolor de Cabeza -                                              | Exámenes y Pruebas de Salud<br>Revise las Oportunidades de Vacunas y Pruebas<br>para Covid-19, Influenza, Hepatitis, VPH, VIH<br>Des Elevis de Salud | Quernaduras y Cortes<br>Abrasiones Leves, Quemaduras, Cortes,<br>Laceraciones →                                                                               | $Ojo$ No para pacientes que usan lentes de contacto. Solo para casos sin lesiones: Sinusitis, Picazón en los Ojos, $\rightarrow$ Ojos Rojos, Conjuntivitis o Orzueio |  |
| Dolor Muscular y Articular                                     | Erupción o Problemas Cutáneos                                                                                                    | Tos, Resfriado y Dolor de Garganta                                                                                                    | Dolor de Cabeza $ ightarrow$                                                                                                    |  |
| Dolor de Espalda, Brazo, Pierna, Esguinces o –<br>Contracturas | → Sarpullido, Picaduras de Insectos, Golpes →                                                                                                    | Fiebre, Infección de las Vías Respiratorias →<br>Superiores                                                                                                   | Exámenes y Pruebas de Salud<br>Revise las Oportunidades de Vacunas y Pruebas para                                                                                    |  |
| Urinarios<br>Ganas Frecuentes de Orinar o Dolor al Orinar      |                                                                                                    |                                                                                                    | Covid-19, Influenza, Hepatitis, VPH, VIH (Pruebas y<br>Profilaxis Posterior a la Exposición)                                                                         |  |
| (Infección de las Vías Urinarias)                              |                                                                                                    |                                                                                                    | Ouemaduras y Cortes<br>Continuar                                                                                                    |  |

6. Si está en un navegador, seleccione si desea usar su computadora o la aplicación móvil para conectarse a la visita virtual de atención de urgencias

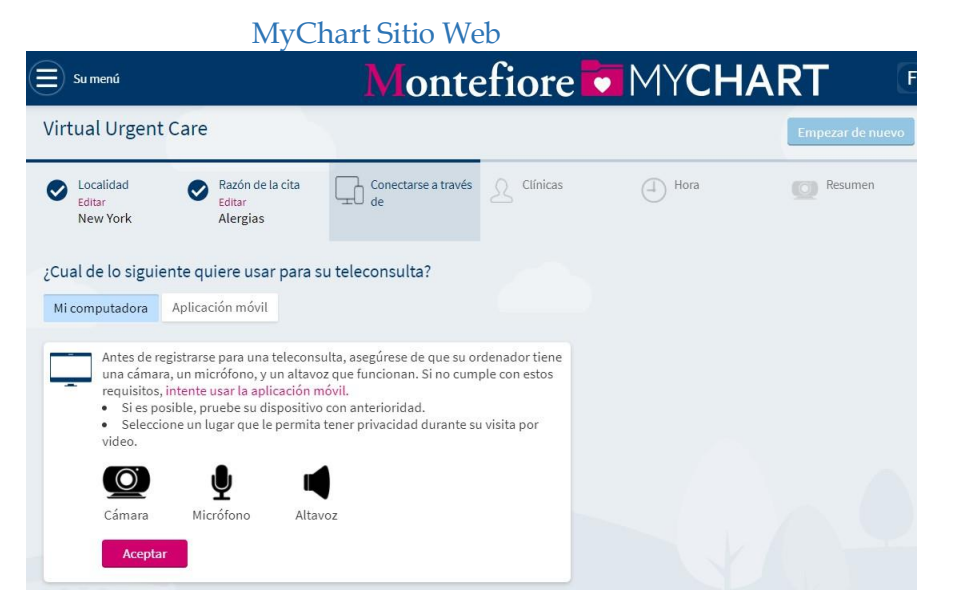

7. Seleccione "Put me in line" (Unirse a la cola) para consultar cuál es el próximo proveedor disponible

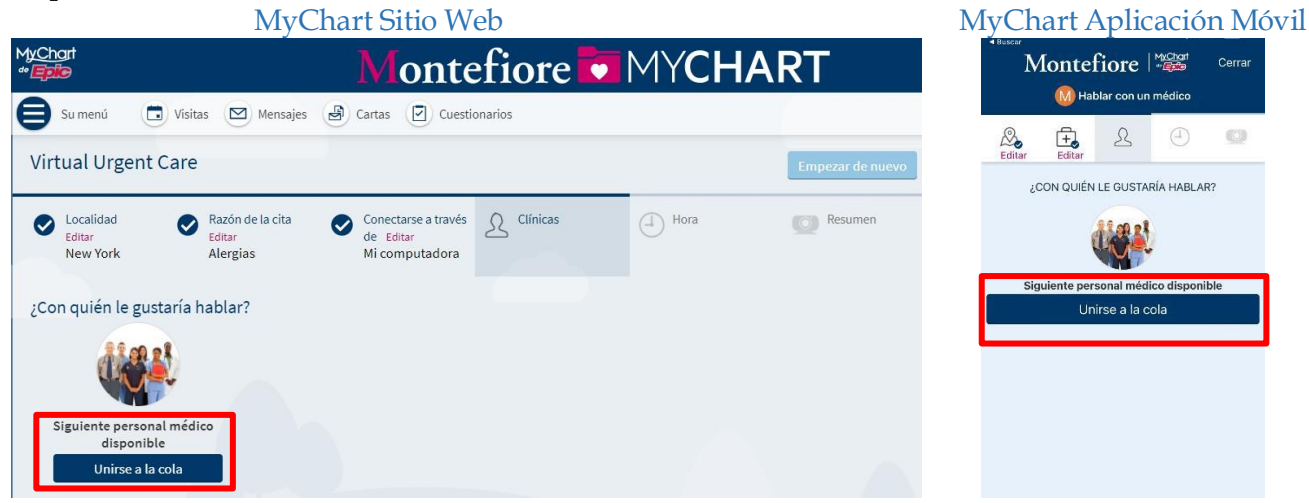

8. Por favor, ingrese cuál es el asunto más importante que le gustaría abordar durante la visita, luego haga clic en "Schedule" (Programar cita)

Si es necesario, puede actualizar su dirección de correo electrónico en esta pantalla

Nota: Si programa la visita desde un navegador, recibirá un correo electrónico a la dirección de correo electrónico registrada cuando el proveedor esté listo para verlo. Si es necesario, puede actualizar su dirección de correo electrónico aquí.

Si programa la visita desde un dispositivo móvil y habilitó las notificaciones emergentes para MyChart, recibirá una notificación emergente.

| MyCha                                   | art Sitio Web                                                                                                    |                                        | MyChart Aplicación Móvil                                                                                                    |
|-----------------------------------------|----------------------------------------------------------------------------------------------------|----------------------------------------|----------------------------------------------------------------------------------------------------|
| Su menú                                 | Montefiore 🔽 MYCH                                                                                                    | ART 🗈                                  | Montefiore                                                                                                    |
| Virtual Urgent Care                     | Conectarse a través de 🕑 Clínicas Editar                                                                                                   | Empezar de nuevo                       | Cattar Cattar Cattar                                                                                                    |
| ¡Casi estamos!                          | Eular Sigurence personat<br>Mi computadora médico disponible                                                                               |                                        | Siguiente personal médico                                                                                                    |
| Siguiente personal médico<br>disponible | 2Cuál es la cosa más importante que quiere abordar durar<br>cosa durar<br>¿Cómo le gustaría recibir una notificación cuando su p<br>listo? | te esta visita?<br>ersonal médico esté | Lasponnoie<br>MontefiorePOC<br>↓ Estómago y Abdomen<br>¿Cuál es la cosa más importante que quiere<br>abordar durante esta visita? |
| MontefioreTST                           | Envíeme un correo electrónico:     Programar cita                                                                                          |                                        | Programar cita                                                                                                    |

9. Revise las instrucciones para la visita y luego haga clic en PreCheck-in (registro previo) para completar el proceso de registro.

\*Debe completar el registro previo para poder continuar con la visita virtual de atención de urgencias

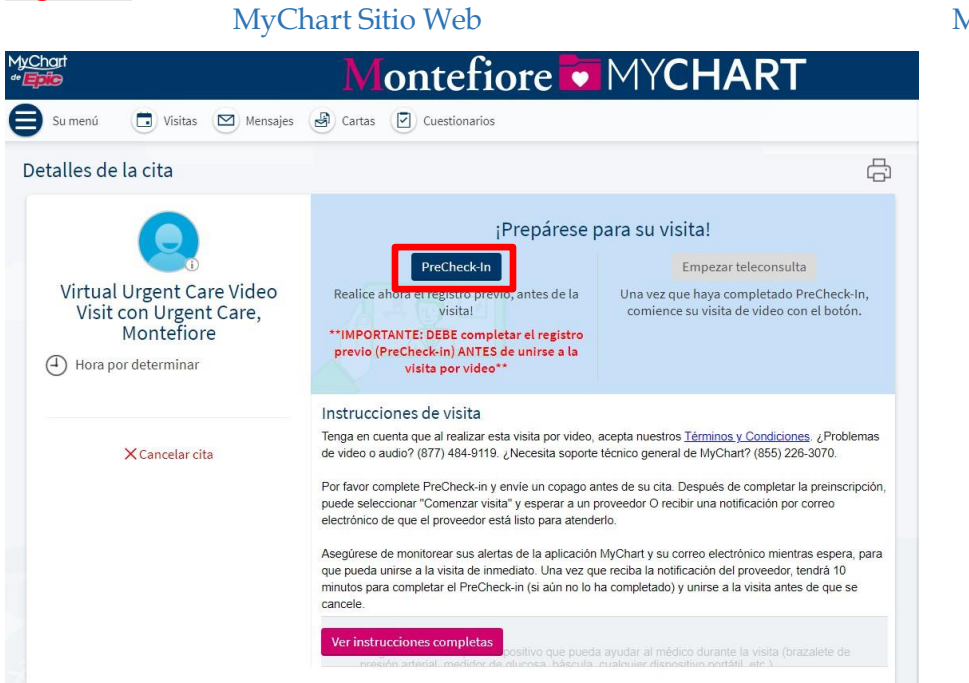

MyChart Aplicación Móvil

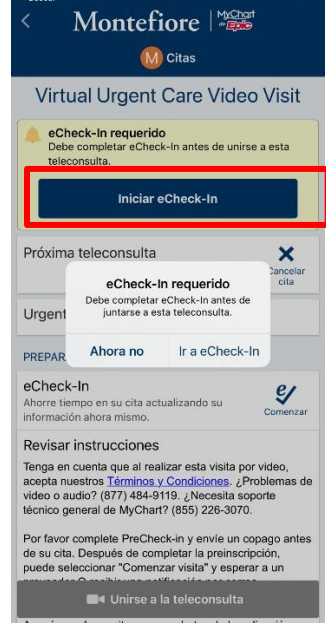

MyChart Sitio Web

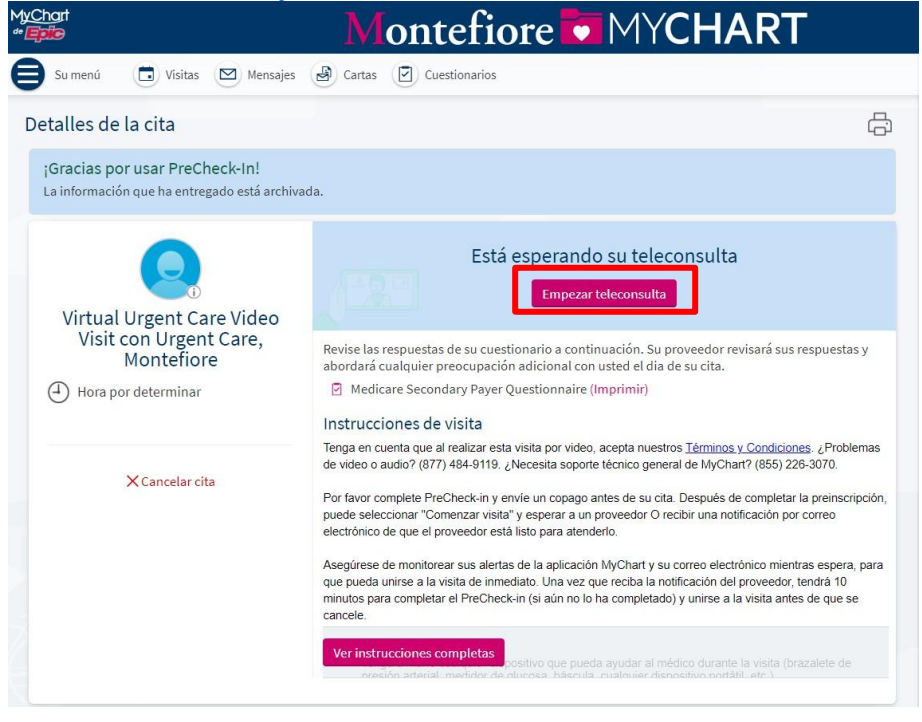

|                     | Ν                | /lyChart         | Sitio W       | Veb           |       |                |    |
|---------------------|------------------|------------------|---------------|---------------|-------|----------------|----|
| MyChart<br>** Epile |                  |                  |               | ontefi        | ore 🔽 | MYCHAF         | RL |
| Su menú             | 🔁 Visitas        | Mensajes         | Cartas        | Cuestionarios |       |                |    |
| iBienvenid<br>F     | lo/a!            |                  |               |               |       |                |    |
| Com                 | ience su telecon | sulta con Urgent | Care, Montefi | ore           |       | Iniciar visita |    |

10. Haga clic en **Iniciar visita** para comenzar la visita virtual de atención de urgencias

11. Una vez que se inicie el programa en el navegador de la computadora o dispositivo móvil, haga clic en **CHECK-IN** (REGISTRO).

12. Pruebe el micrófono y la cámara web, luego haga clic en PROCEED (CONTINUAR)

**NOTA:** si el micrófono o la cámara web no funcionan, asegúrese de que estén activados en su dispositivo. **(Consulte la sección Additional Tips (Consejos adicionales) para obtener información detallada sobre cómo activar la cámara/el micrófono)** 

13. Haga clic en el botón Allow (Permitir) en su computadora o dispositivo móvil para continuar

14. Ahora se encuentra en la sala de espera virtual esperando que el proveedor se conecte.

15. Una vez que se inicie el programa, haga clic en CHECK-IN (REGISTRO)

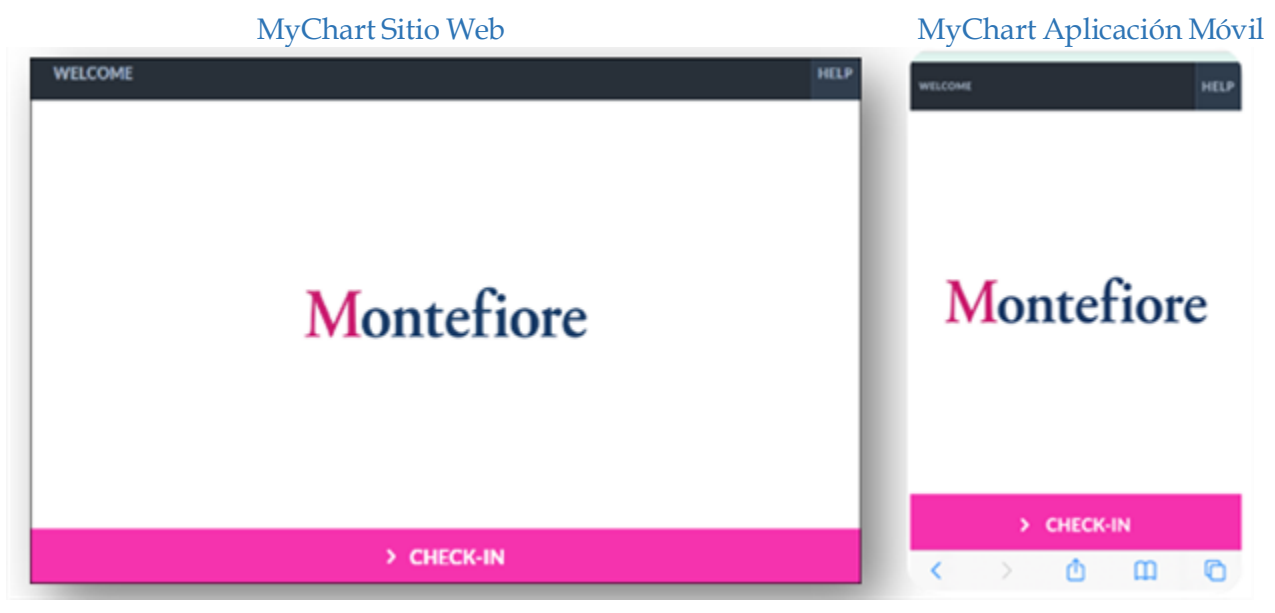

Pruebe el micrófono y la cámara web, luego haga clic en PROCEED (CONTINUAR).

**POR FAVOR, TENGA PRESENTE QUE:** Si el micrófono o la cámara web no funcionan, asegúrese de que estén activados en su dispositivo. **(Consulte la sección Consejos adicionales para obtener instrucciones p ara activarlos).** 

#### Atención virtual de urgencias

# MyChart Sitio Web

## MyChart Aplicación Móvil

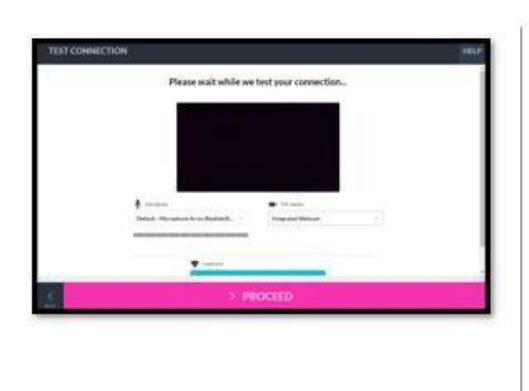

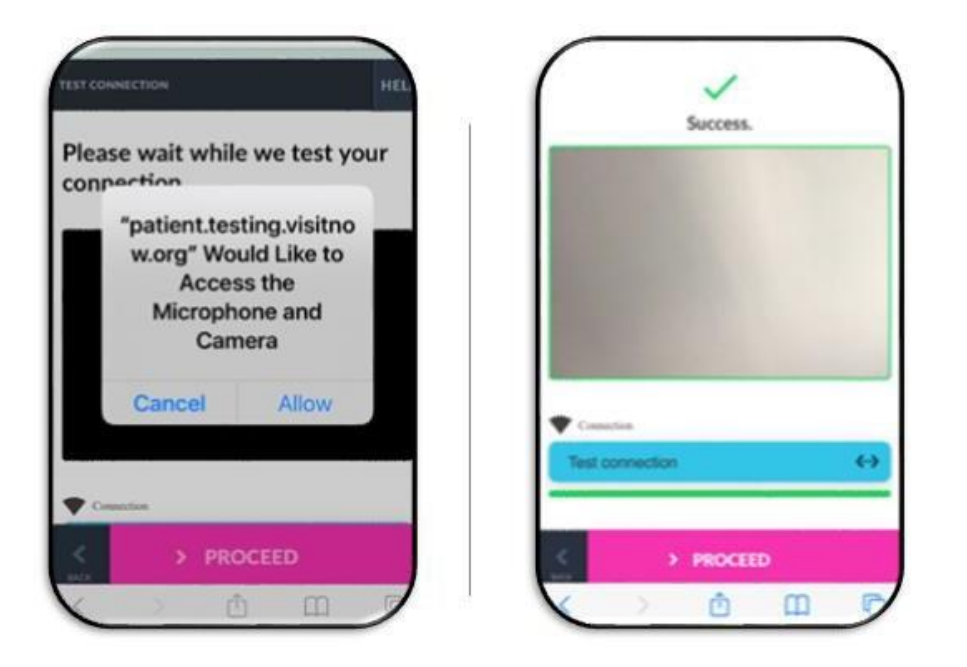

16. Como también se muestra arriba,

debe hacer clic en el botón Allow (Permitir) en su computadora o dispositivo móvil para continuar.

## MyChart Aplicación Móvil

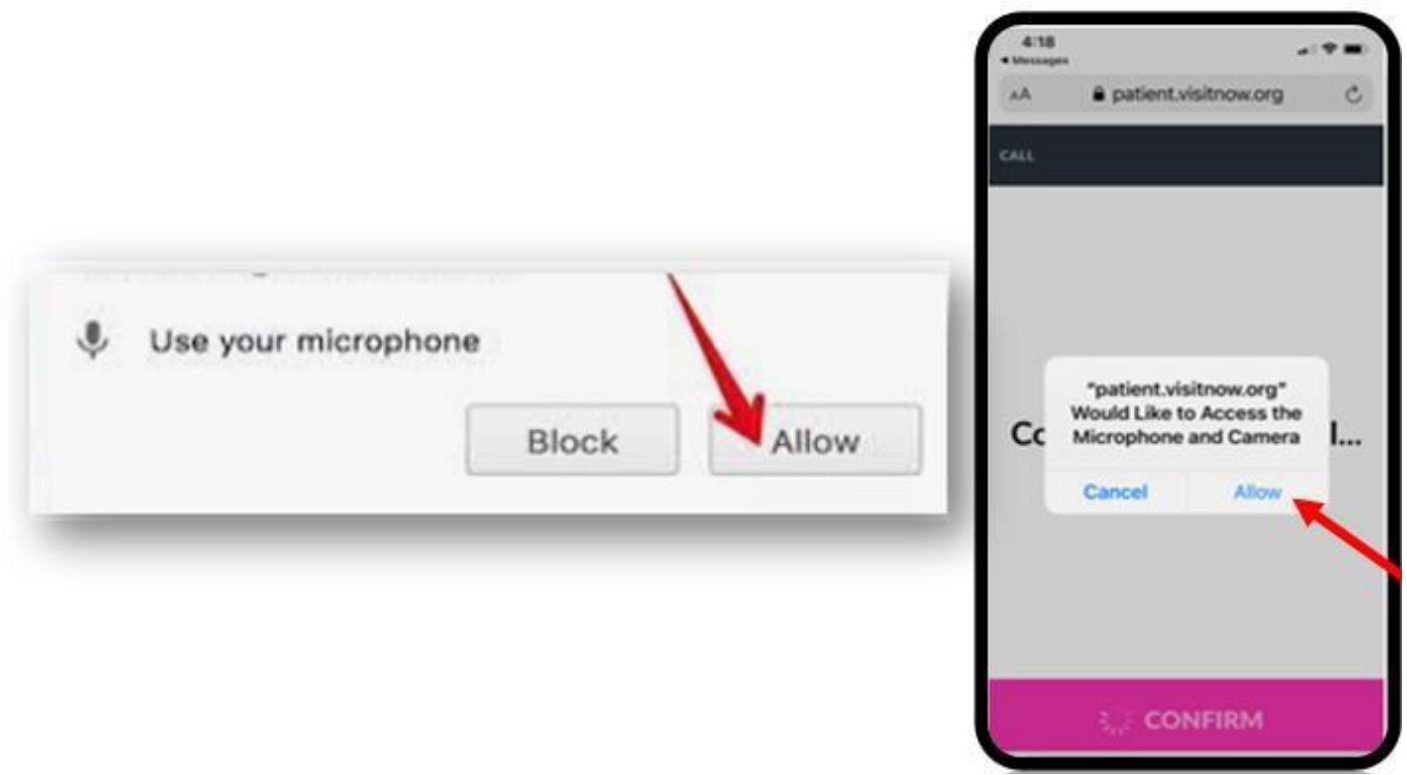

17. Ahora se encuentra en la sala de espera virtual esperando que el proveedor se conecte.

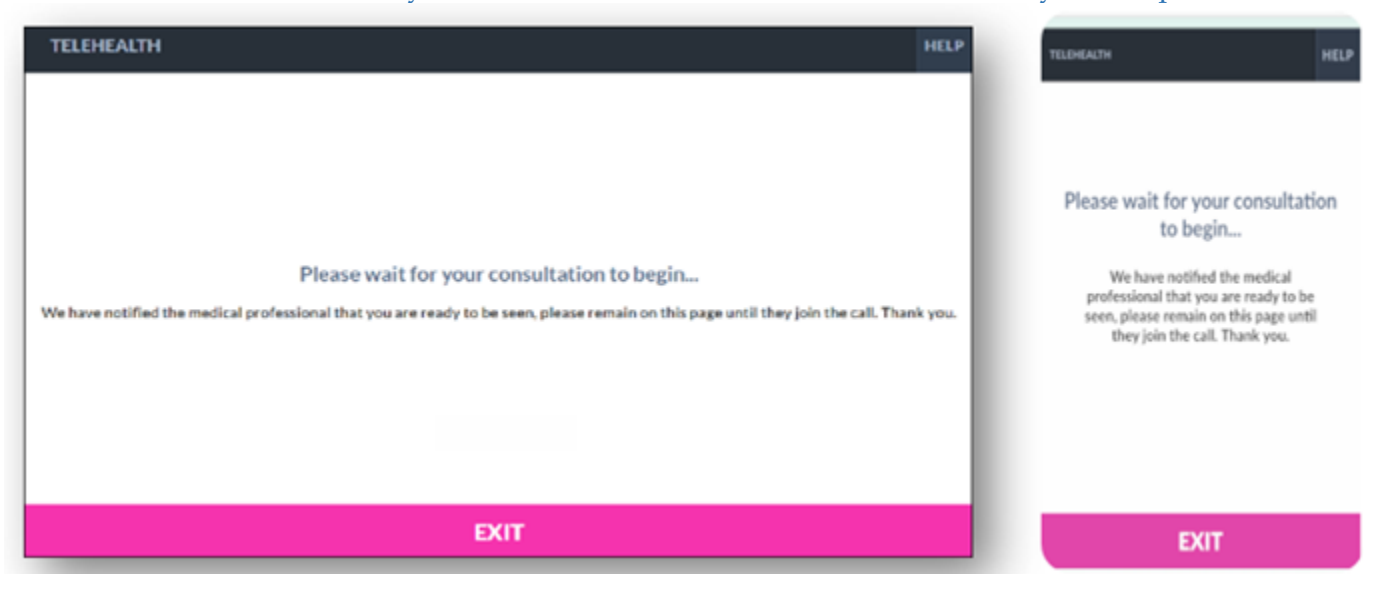

MyChart Sitio Web

### MyChart Aplicación Móvil

#### **Consejos adicionales**

• Por favor, asegúrese de que ha permitido el acceso a la cámara y al micrófono al iniciar la visita. Si no hace clic en "Allow" (Permitir) es posible que usted o su proveedor no puedan verse o escucharse mutuamente.

• **POR FAVOR, TENGA PRESENTE QUE:** Si toca dos veces o aleja el video (por ejemplo, para acceder a otra aplicación o ir a la configuración), desaparecerá de la vista de su proveedor con un mensaje de que su micrófono y cámara están bloqueados. Si debe alejar el video, puede volver a ingresar tocando para encontrar la aplicación nuevamente o haciendo clic en el

enlace rápido enviando a su teléfono o correo electrónico. Si tiene problemas para conectarse después de esto, comuníquese con el soporte marcando uno de los números que se enumeran en la parte inferior debajo de los recursos de apoyo al paciente.

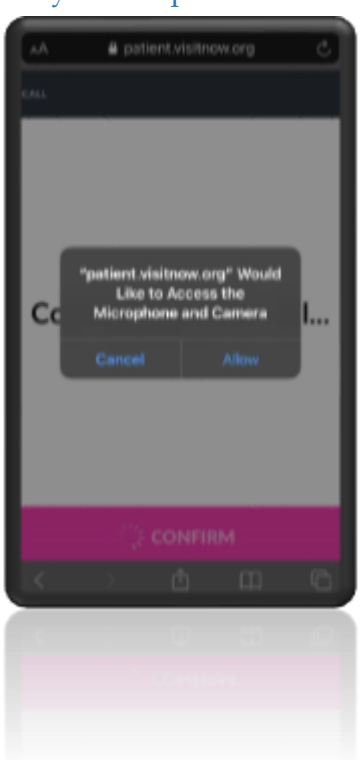

## MyChart Aplicación Móvil

- Navegadores compatibles: Chrome, Firefox, Microsoft Edge, Safari
- Se recomienda el uso de auriculares para tener mejor sonido

#### Información adicional para usuarios de Samsung

- Es posible que se solicite a los usuarios de Samsung que descarguen una aplicación o continúen a través del navegador.
- Para dispositivos Android Samsung, por favor, asegúrese de que Chrome sea su navegador predeterminado, siguiendo los pasos que se describen a continuación.

• Diríjase a Settings > Apps > Choose default apps > Browser > App > select Chrome browser from the

list (Configuraciones > Aplicaciones > Elegir aplicaciones predeterminadas > Navegador > A plicación > seleccionar el navegador Chrome en la lista).

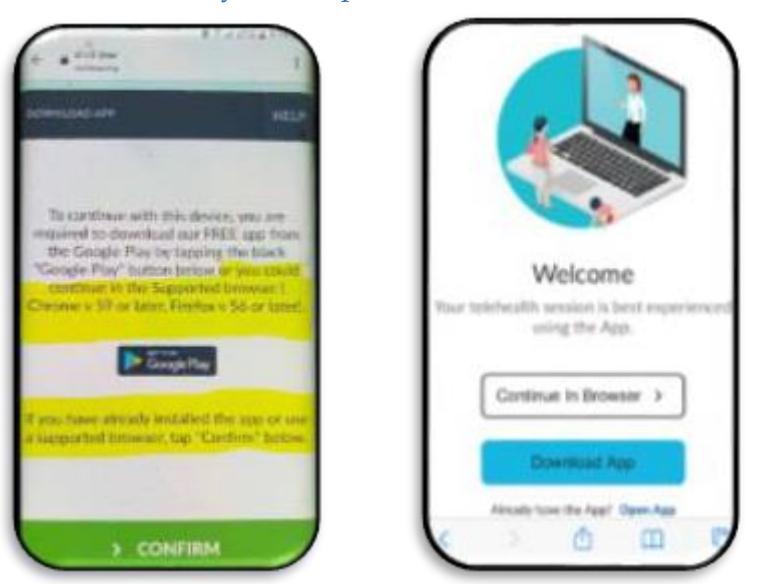

## MyChart Aplicación Móvil

• Si no sigue los pasos antes descritos, es posible que se le solicite que descargue la aplicación Teladoc Health antes de unirse a la visita.

# Enlace para probar Telehealth

Los pacientes pueden probar su micrófono o cámara seleccionando el enlace que se encuentra más abajo. (Por favor, tenga presente que: solo debe utilizar este enlace para probar el micrófono, la cámara o el navegador).

- https://webrtc.comm.intouchhealth.com/webrtc/
- Si el micrófono, la cámara o el navegador no pasan la prueba, por

favor, modifique las configuraciones.

#### Recursos de apoyo para pacientes

Si necesita ayuda accediendo su cuenta o comenzando su visita médica por video, por favor llame al número apropiado a continuación sin cargo."

Línea de asistencia al paciente de MyChart: (855) 226-3070